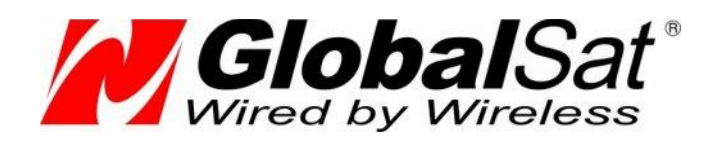

# GlobalSat TR-600 и датчики Omnicomm

Инструкция по подключению к GLONASS GPS-трекерам GlobalSat TR-600/TR-600 GLONASS датчиков уровня топлива Omnicomm LLS-AF 20310 и LLS-20160

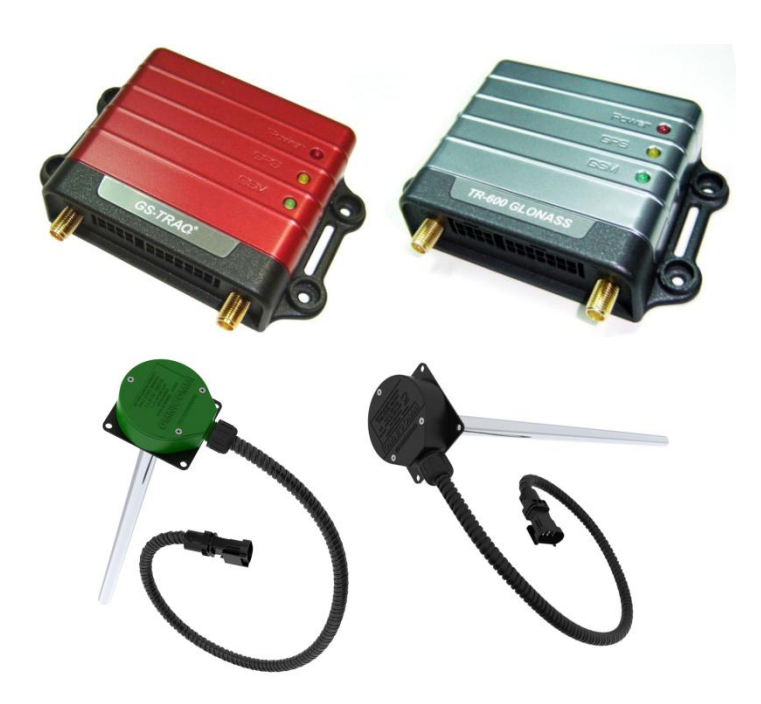

# РУКОВОДСТВО ПОЛЬЗОВАТЕЛЯ

Версия документа: 2.00

2015 © ООО «ГлобалСат»

## Оглавление

| Об    | шие положения                                                                          |                 |
|-------|----------------------------------------------------------------------------------------|-----------------|
| Пр    | –<br>едварительная настройка датчиков                                                  |                 |
| 2.1   | Подключение датчика к компьютеру                                                       |                 |
| Had   | стройка датчиков LLS для работы с трекерами TR-600 и TR-600G GLONASS                   | 5               |
| 3.1   | Настройка датчика LLS-AF 20310                                                         | 5               |
| 3.2   | Настройка датчика LLS-20160                                                            | 6               |
| 3.2.1 | Настройка TR-600/TR-600 Glonass для работы с датчиком LLS-AF20160                      | 4               |
| По,   | дключение датчиков LLS к трекерам TR-600 и TR-600G GLONASS                             | 9               |
| 4.1   | Подключение датчика LLS-AF 20310                                                       | 9               |
| 4.2   | Подключение датчика LLS-20160                                                          | 9               |
| Had   | стройка отображения данных датчика уровня топлива на сервисе gpshome.ru                | 10              |
| ПР    | ИЛОЖЕНИЕ. Описание работы программы LLS Monitor                                        | 14              |
| 6.1   | Установка верхнего и нижнего пределов измерения уровня                                 | 16              |
| Тех   | кническая поддержка                                                                    | 17              |
|       | Об<br>Пр<br>2.1<br>3.1<br>3.2<br>3.2.1<br>По<br>4.1<br>4.2<br>На<br>ПР<br>6.1<br>. Тех | Общие положения |

# 1 Общие положения

Датчики Omnicomm предназначены для контроля уровня и температуры топлива и передачи полученной информации в трекер или иное устройство, накапливающее и/или транслирующее данные датчика диспетчеру или в центральный мониторинговый центр.

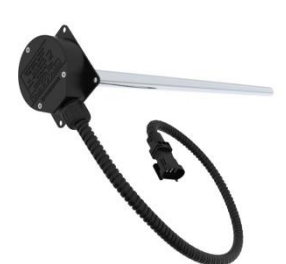

Датчик уровня топлива (ДУТ) с цифровым интерфейсом Omnicomm LLS 20160 имеет повышенную надёжность и помехоустойчивость за счёт использования цифрового интерфейса и встроенной гальванической развязки на 2500B. ДУТ LLS 20160 рекомендован к использованию на всех видах техники, включая тепловозы и автотракторную и карьерную технику.

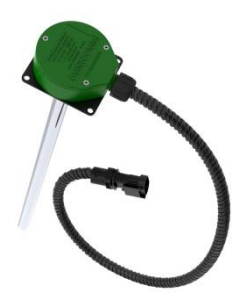

Датчик уровня топлива с аналоговым и частотным интерфейсами Omnicomm LLS 20310 имеет настраиваемый аналоговый выход, при этом напряжение на выходе не зависит от напряжения питания. Частотный выход обеспечивает частотно-модулированный импульсный сигнал, выдаваемый транзисторным выходом с "открытым коллектором".

## 2 Предварительная настройка датчиков

Для подключения датчиков Omnicomm к трекерам GlobalSat они должны быть правильно настроены. Настройка датчиков производится через настольный компьютер с операционной системой Windows. Для подключения к компьютеру Вам понадобится следующее оборудование:

- Устройство настройки УНУ
- USB кабель для подключения УНУ к компьютеру (USB типа А-В)
- Внешний блок питания 15 В
- Кабель LLS для подключения датчика.

Драйвера и программное обеспечение Omnicomm для подключения датчиков.

#### 2.1 Подключение датчика к компьютеру

Подключите к разъёму датчика кабель LLS. **Красный провод кабеля LLS** соедините с устройством настройки УНУ. Подключите УНУ к компьютеру кабелем USB типа А-В. Включите в УНУ блок питания (15В). При правильном подключении на торце УНУ загорятся два красных индикатора.

На экране компьютера появится стандартное сообщение о подключении неизвестного оборудования и предложение установить необходимые драйвера.

В окне «Мастер нового оборудования» отметьте пункт **Нет, не в этот раз** и нажмите **Далее.** В следующем окне отметьте пункт **Установка из указанного места** и нажмите **Далее.**  Укажите путь, где располагается папка с драйверами, соответствующими Вашей операционной системе. Отметьте пункты, как показано на рисунке ниже, выбрав в качестве места поиска папку с драйверами, соответствующими Вашей операционной системе, и нажмите **Далее.** 

| Задайте па              | араметры поиска и установки.                                                                                                    |
|-------------------------|----------------------------------------------------------------------------------------------------|
| 💿 Выпо                  | лнить поиск наиболее подходящего драйвера в указанных местах.                                                                                                    |
| Испо.<br>по ум<br>подхо | пьзуйте флажки для сужения или расширения области поиска, включающе<br>олчанию локальные папки и съемные носители. Будет установлен наиболе<br>дащий драйвер.                      |
|                         | Поиск на сменных носителях (дискетах, компакт-дисках)                                                                                                    |
| ~                       | Включить следующее место поиска:                                                                                                    |
|                         | D:\Windows XP,2000,2003,Vista 🗸 063op                                                                                                    |
| ОНевь                   | полнять поиск Я сам выбери нижный драйвер                                                                                                    |
| Этот<br>Windo<br>подхо  | тереключатель применяется для выбора драйвера устройства из списка.<br>имя не может гарантировать, что выбранный вами драйвер будет наиболее<br>дящим для имеющегося оборудования. |
|                         |                                                                                                    |
|                         |                                                                                                    |

Ожидайте, пока мастер нового оборудования найдет и установит драйвера. По завершении установки нажмите **Готово**.

В случае обновления драйверов, выполните те же действия, что описаны выше.

## 3 Настройка датчиков LLS для работы с трекерами TR-600 и TR-600G GLONASS 3.1 Настройка аналогового датчика LLS-AF 20310

При настройке датчика LLS 20310 укажите **Аналоговый**, в параметре Тип выходного сигнала. Так же, выставьте необходимые значения максимального и минимального напряжения. По завершению необходимых настроек, нажмите **Установить параметры**.

| LLSAF Monitor 1.1.2.40                |                         |                         |                        |                         |                         |
|---------------------------------------|-------------------------|-------------------------|------------------------|-------------------------|-------------------------|
| Файл Сервис                           |                         |                         |                        |                         |                         |
| Датчик                                | LLS-AF 20310            | <b>CNT=</b> 137403      | Тарировочная таблица 🔪 |                         |                         |
|                                       | U SAE 0 0 0 6           |                         | Литрь                  | показа                  | ния датчика             |
| версия прошивки                       |                         |                         | 0.0                    | 0.0                     |                         |
| Тип выходного сигнала                 | Аналоговый 🗸            |                         |                        |                         |                         |
| Максимальное<br>напряжение (520 B)    | 20                      |                         |                        |                         |                         |
| Минимальное<br>напряжение (015 B)     | 0                       |                         |                        |                         |                         |
| Резистор подтяжки                     | 🔿 Вісл. 🛞 Выкл.         |                         |                        |                         |                         |
| Фильтрация                            | Нет 👻                   |                         |                        |                         |                         |
| Режим тяжелых условий<br>эксплуатации | 🔿 Вкл. 🛞 Выкл.          | 0,00%                   |                        |                         |                         |
| Последние изменения пар               | аметров                 | <b>F1:</b> График       | <u>F2:</u> Экспорт     | <u>F3:</u> Импорт       | <u>F4:</u> Вкл. синхр.  |
| LLSAF Monitor 1.                      | 1.2.40 28.04.2012 10:47 | <b>F5:</b> Выкл. синхр. | <u>F6:</u> Следующий   | <u>F7</u> : Доб. датчик | <u>F8</u> : Уд. датчик  |
|                                       | 🦲 Уровен                | њ стабили               | зирован Ивых.          | = 0,00B                 |                         |
| Считать параметры                     | ановить параметры       | менить прошивку         | Настройка LLS          | О программе             | Печать                  |
| -                                     |                         |                         |                        | сом9,19200 (ок)         | Подключение установлено |

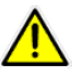

Внимание, для работы с сервисом gpshome.ru используется исключительно Аналоговый тип выходного сигнала

### 3.2 Настройка цифрового датчика LLS-20160

Подключите датчик к компьютеру, следуя руководству пользователя, откройте программу LLS Monitor. Для корректной работы датчика с трекерами **TR-600** и **TR-600 Glonass** необходимо изменить следующие параметры:

- а) Режим самостоятельной выдачи данных: символьный;
- **b)** Скорость обмена: значение должно соответствовать скорости обмена данных, установленной в трекере;

Нажмите кнопку Установить параметры, для сохранения изменений в датчик.

| 🛃 LLS Monitor 1.1.2.40                                               |                                             |                        |
|----------------------------------------------------------------------|---------------------------------------------|------------------------|
| Файл Сервис                                                          |                                             |                        |
| Датчик LL5 20160 CNT=134271<br>N = 129                               | Параметры машины \Датчик 1 \                | 1                      |
| Версия прошивки LLS 1.0.0.7                                          | id машины                                   | 1 📮                    |
| Режим самостоятельной гимв.                                          | Гос. Номер                                  |                        |
| выдачи данных                                                        | Длина буфера сглаживания                    | 70 ≑                   |
| Интервал выдачи 10                                                   | Порог заправки, л                           | 20                     |
| Сетевой адрес                                                        | Порог слива, л                              | 10                     |
| Скорость обмена                                                      | Размер грубого фильтра                      | 15 🜩                   |
| Максимальное показание 3500 🔹                                        | Размер тонкого фильтра                      | 10                     |
|                                                                      | Набор калибровочных таблиц                  | 1 *                    |
| Минимальное показание                                                | Номинальный расход, л                       | 0                      |
| Фильтрация 20 ×                                                      | Дата калибровки                             | 2012-10-01             |
| Последние изменения параметров<br>F1: График                         | F2: Экспорт F3: Импорт                      | <b>F4:</b> Вкл. синхр. |
| LLS Monitor 1.1.2.40 12.05.2012 12:15 <b><u>F5:</u></b> Выкл. синхр. | <b>F6:</b> Следующий <b>F7:</b> Доб. датчик | <b>F8:</b> Уд. датчик  |
| 😑 Уровень стабил                                                     | изирован (N=129)                            |                        |
| Считать параметры Установить параметры Сменить пр                    | ошивку Настройка LLS                        | О программе            |
|                                                                      | СОМ14,115200 (ОК) Подк                      | лючение установлено    |

#### 3.2.1 Проверка трансляции данных

Для проверки настроек откройте программу **Hyper Terminal** (или аналогичную). Настройте параметры COM – порта в Hyper Terminal аналогично настройкам порта датчика:

| Свойства: СОМ1      | ? 💌                    |
|---------------------|------------------------|
| Параметры порта     |                        |
|                     |                        |
| Скорость (бит/с):   | 115200                 |
| Биты данных:        | 8                      |
| Четность:           | Нет                    |
| Стоповые биты:      | 1                      |
| Управление потоком: | Нет                    |
|                     | Восстановить умолчания |
| 0                   | К Отмена Применить     |

При успешных настройках, в открывшемся окне будут отображаться данные, поступающие с датчика (обратите внимание, что данные будут поступать через указанный в настройках датчика промежуток времени).

| 🏶 redgr - HyperTerminal                                                                                                    |                                      |              |        |      |
|----------------------------------------------------------------------------------------------------|--------------------------------------|--------------|--------|------|
| Файл Правка Вид Вызов Передач                                                                                                    | а Справка                            |              |        |      |
| 🎽 🕤 🖏 👘 🗳 🖸                                                                                                    |                                      |              |        |      |
| F=0D2B t=1F N=0081.0<br>F=0D2B t=1F N=0081.0<br>F=0D2B t=1F N=0081.0<br>F=0D2B t=1F N=0081.0<br>F=0D2B t=1F N=0081.0<br>F=0D2B t=1F N=0081.0<br>F=0D2B t=1F N=0081.0<br>F=0D2B t=1F N=0081.0<br>F=0D2B t=1F N=0081.0 | 0<br>0<br>0<br>0<br>0<br>0<br>0<br>0 |              |        |      |
| <                                                                                                    |                                      |              |        | >    |
| Время подключения: 0:04:16                                                                                                    | Автовыбор                            | 115200 8-N-1 | SCROLL | CAPS |

#### 3.2.2 Настройка TR-600/TR-600 Glonass для работы с датчиком LLS-AF20160

Откройте программу **TR-600 Config Tool**, свежую версию которой, Вы всегда найдете здесь: <u>www.globalsat.ru/downloads</u>. Подключите трекер к компьютеру, следуя указаниям руководства пользователя.

- 1. Откройте закладку Serial Port;
- 2. Выберите номер СОМ-порта, к которому подключен трекер и нажмите кнопку Start;
- **3.** В рамке **4** появятся бегущие строки данных. Нажмите кнопку **Load from device** и ожидайте, пока программа загрузит данные с трекера (рамка **5**);
- **4.** Настройте скорость обмена данными, в рамке **6**, соответственно настройкам датчика **LLS**. Остальные настройки в рамке **6** укажите, как показано на рисунке.
- **5.** Нажмите кнопку **Save to device** (**7**) и ожидайте, пока программа сохранит настройки на трекер (**5**).

| 💥 000 - TR-600 ConfigTool DEV V3.0 (1111161)                                                                                                    |                                                                                                    |                                                                                                    |                                                                                                    |                                                                                                    |                  | _ 🗆 🗙                                                                |
|----------------------------------------------------------------------------------------------------|----------------------------------------------------------------------------------------------------|----------------------------------------------------------------------------------------------------|----------------------------------------------------------------------------------------------------|----------------------------------------------------------------------------------------------------|------------------|----------------------------------------------------------------------|
| Motion Sensor Serial Port 1 Communication Se                                                                                                    | curity                                                                                                    | Function                                                                                                    | Timer                                                                                                    | Stopwatch                                                                                                    | Counter          | Input / Output                                                       |
| serial port data transmission €   (50) serial port baud rate : 115200   (51) serial port data bits : 8   (52) serial port parity check : None   (53) serial port stop bits : 1   ✓ (54) serial port data transmission active   (55) Report Media : 02   (56) Action : 0000000000   (Action type) |                                                                                                    |                                                                                                    |                                                                                                    | 5                                                                                                    | 2                |                                                                      |
| Command : Send                                                                                                    | COM :                                                                                                    | Последовательны                                                                                                    | ій порт (СОМ1)                                                                                                    |                                                                                                    | Scan             | Stop                                                                 |
| serial port data transmission O active ③ inactive Send                                                                                                    |                                                                                                    |                                                                                                    | baud rate :                                                                                                    | 115200                                                                                                    |                  |                                                                      |
| serial port is open success.<br>GSC,GlobalSatTR-600,L0°5B1<br>Load data from device is complete.<br>GSC,GlobalSatTR-600,L0°5B1                                                                                                    | GSs,35466004/<br>\$1%11al<br>CountDown:0<br>@_@0 Position<br>RTC: 39005596<br>NEXT EVENT[<br>NEXT ACT[95];<br>GSs,35466004/<br>\$1%74!<br>CountDown:0<br>@_@0 Position | 4573775.0.4.8D="00<br>(0) 2009/02/15 08:3<br>511/05/12.16.52.4<br>11): M=4, name=N0F<br>NM=1, name=M0T<br>4573775.0.5.8E="00<br>(0) 2009/02/15 08:3 | ACC off\$+IMEI:\$\$\$+Tii<br>55:06 (0) 0 0<br>5<br>MAL_REPORT_EVEN<br>ION_TO_STATIC_EVE<br>ACC on\$+IMEI:\$\$\$+Tir<br>35:07 (0) 0 0 | ne:\$C\$+GPS \$A\$+\$6,\$1\$+\$<br>T(1), n=3, time=390055976<br>NT(21), time=390056060<br>ne:\$C\$+GPS \$A\$+\$6,\$1\$+\$ | Speed \$K/H\$+D: | Save to file<br>Save to Bin file<br>Save to device<br>Load from file |
|                                                                                                    |                                                                                                    |                                                                                                    |                                                                                                    |                                                                                                    | 5                | <u>t</u> 2                                                           |

## 4 Подключение датчиков LLS к трекерам TR-600 и TR-600G GLONASS

#### 4.1 Подключение датчика LLS-AF 20310

| Наименование контакта<br>датчика | Цвет провода датчика | Цвет провода трекера                                   |
|----------------------------------|----------------------|--------------------------------------------------------|
| Общий (минус) питания,<br>масса  | Белый                | Черный ( <b>основной</b><br>интерфейсный кабель)       |
| Общий, аналогового сигнала       | Бело-зеленый         | Черный ( <b>основной</b><br>интерфейсный кабель)       |
| Аналого-частотный выход          | Зеленый              | Бело-зеленый ( <b>основной</b><br>интерфейсный кабель) |
| Плюс питания                     | Коричневый           | Красный ( <b>основной</b><br>интерфейсный кабель)      |

## 4.2 Подключение датчика LLS-20160

| Наименование контакта<br>датчика | Цвет провода датчика | Цвет провода трекера                                                 |
|----------------------------------|----------------------|----------------------------------------------------------------------|
| Общий (минус) питания,<br>масса  | Белый                | Черный ( <b>основной</b> и<br>дополнительный<br>интерфейсный кабель) |
| Плюс питания                     | Коричневый           | Красный ( <b>основной</b><br>интерфейсный кабель)                    |
| RS-232, Tx                       | Розовый              | Белый ( <b>дополнительный</b><br>интерфейсный кабель)                |
| RS-232, RX                       | Серый                | Зеленый ( <b>дополнительный</b><br>интерфейсный кабель)              |

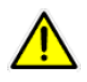

Обеспечьте герметичность и надёжность подключения.

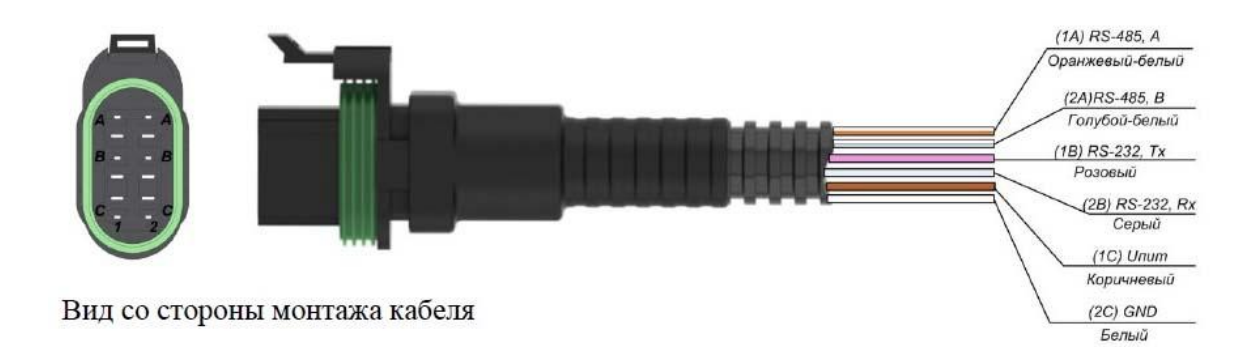

## 5 Настройка отображения данных датчика уровня топлива на сервисе gpshome.ru 5.1 Добавление датчика

Откройте сайт <u>www.gpshome.ru</u>, и зайдите под Вашей учетной записью.

Войдите в Настройки. В списке объектов нажмите на кнопку Редактировать (зелёный карандаш) в строке объекта, на который установлен датчик топлива. В окне «Параметры объекта» выберите вкладку **Датчики** и нажмите на иконку **Добавить (+)** в левом нижнем углу окна.

| сновные | Отчёты Фильтрі | ы Расход топлива (Да | тчики) Ориентиры |          |  |
|---------|----------------|----------------------|------------------|----------|--|
| Наименс | рвание 👙       | Тип датчика 👙        | Вход тр          | Описание |  |
|         |                |                      |                  |          |  |
|         |                |                      |                  |          |  |
|         |                |                      |                  |          |  |
|         |                |                      |                  |          |  |
| _       |                |                      |                  |          |  |
|         | 🖨 Коэффиц.     |                      |                  |          |  |
|         |                |                      |                  |          |  |

При использовании аналогового датчика LLS-AF 20310, необходимо указать значения, показанные на рисунке ниже.

|                 | Фильтры Расход топли | ba   Hai shikh   \ | риентиры    |          |              |
|-----------------|----------------------|--------------------|-------------|----------|--------------|
| Добавить запись |                      |                    |             | ×        |              |
| Наименование    |                      |                    |             |          |              |
| Тип датчика     | Датчик уровня топл   | ива                | •           |          |              |
| Вход трекера    | Аналоговый вход      | -                  |             |          |              |
| Описание        |                      |                    | A<br>       |          |              |
|                 |                      | E                  | I Coхранить | * Отмена |              |
|                 |                      |                    |             |          |              |
| + / 亩 ↔ Kos     | ффиц,                |                    |             |          |              |
|                 |                      |                    |             |          | 220000000000 |

При использовании цифрового датчика LLS-20160, необходимо указать значения, показанные на рисунке ниже.

| Добавить запись                                         |                                                      |             | ×             |  |
|---------------------------------------------------------|------------------------------------------------------|-------------|---------------|--|
| Наименование<br>Тип датчика<br>Вход трекера<br>Описание | Датчик уровня топлива<br>Последовательный порт (0) 💌 |             |               |  |
|                                                         | -                                                    | 🖥 Сохранить | ж Отмена<br># |  |
| + 💉 💼 🕹 Козі                                            | ффиц.                                                |             |               |  |

#### 5.2 Тарировка показаний датчика

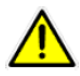

Если вы выполнили тарировку датчика в программе LLS Monitor, настраивать коэффициенты на сервисе gpshome.ru не нужно. Можно пропустить этот пункт.

Для настройки тарировочных коэффициентов кликните на наименовании датчика в списке, далее – на кнопке **Коэффиц.** В нижней части таблицы:

| араметры | и объек | та       |                  |        |           |          | , |
|----------|---------|----------|------------------|--------|-----------|----------|---|
| Основные | Отчёты  | Фильтры  | Расход топлива Д | атчики | Ориентирь | 4        |   |
| Наимено  | вание 🕴 | 8        | Тип датчика 👙    | Вхо    | од тр     | Описание |   |
| 55       |         | Датчик у | ровня топлива    |        | in19      |          |   |
|          |         |          |                  |        |           |          |   |
|          |         |          |                  |        |           |          |   |
|          |         |          |                  |        |           |          |   |
|          |         |          |                  |        |           |          |   |
|          |         |          |                  |        |           |          |   |
|          |         |          |                  |        |           |          |   |
|          |         |          |                  |        |           |          |   |
| + / 亩    | Kos     | ¢фиц.)   |                  |        |           |          |   |
| + 🖍 🗇    | Коэ     | ¢фиц.)   |                  |        |           |          |   |

Введите значения Х и Y, где X это напряжение на выходе датчика, Y – уровень топлива, в литрах.

| ачение      | ×        |
|-------------|----------|
|             |          |
|             |          |
| 🖪 Сохранить | 🗙 Отмена |
| 3Н          | значение |

Для точности показаний рекомендуется задавать от 5 до 20 контрольных точек.

|                                                                                                    | 8                                                                                          |                                                                       | a                                                                                 | b                                                              |
|----------------------------------------------------------------------------------------------------|--------------------------------------------------------------------------------------------|-----------------------------------------------------------------------|-----------------------------------------------------------------------------------|----------------------------------------------------------------|
|                                                                                                    |                                                                                            | 10                                                                    | 3.333                                                                             | -16.667                                                        |
|                                                                                                    | 10                                                                                         | 20                                                                    | 2.500                                                                             | -5.000                                                         |
|                                                                                                    | 14                                                                                         | 30                                                                    | 3.333                                                                             | -16.667                                                        |
| <b>_</b> ;                                                                                              | 20                                                                                         | 50                                                                    | 3.333                                                                             | -16.667                                                        |
| + Добавить<br>данной тари<br>оличество (о<br>поле <b>"ж"</b> ук.<br>поле <b>"у"</b> - с<br>втоматически | Удалить<br>ировочной таб<br>от 2 до 20) да<br>азываются зн<br>оответствующ<br>и определяет | ілице можно<br>нных для та<br>ачения напр<br>ие уровни т<br>коэффицие | о внести произ<br>рировки датч<br>ояжения на вы<br>оплива в литр<br>нты пересчёта | вольное<br>ика,<br>иходе датчи<br>ах, Систем,<br>а (поля "а" и |

### 5.3 Отображение графика уровня топлива

Перейдите на страницу **Мониторинг**, откройте вкладку **Отчёты**. В списке отчётов отметьте строку **График уровня топлива**:

| Объекты Контроль Отчёты           |   |
|-----------------------------------|---|
| 🕶 Выбор отчёта                    |   |
| Название отчёта                   |   |
| Индивидуальные:                   |   |
| Основные данные                   | 0 |
| Отчёт по превышениям скорости     | 0 |
| Отчёт по движению/стоянкам        | 0 |
| Отчёт по посещению зон            | 0 |
| Доп. оборудование                 | 0 |
| Групповые:                        |   |
| Гео-зоны: группировка по объектам | 0 |
| Гео-зоны: группировка по зонам    | 0 |
| Сводка по дням                    | 0 |
| Поездки/стоянки                   | 0 |
| Расход топлива (норм.)            | 0 |
| Графики:                          |   |
| График уровня топлива             | ۲ |
| Высота/Скорость/Гео-зоны          | 0 |

Ниже разверните панель Выбор объектов и отметьте нужные объекты.

| 🔻 Выбо   | р объектов     |   |
|----------|----------------|---|
| 4        | Наименование 👙 | ~ |
| alēx (ot | бъектов: 5)    |   |
| 🛹 TR-6   | 00             |   |
| 👗 1 👘    |                |   |
| 2 👗      |                |   |
| 👗 з      |                |   |
| 4 👗      |                |   |
| kōn (ob  | ъектов: 5)     |   |
| 🔏 tr-15  | 51-15min       |   |
| 👌 tr-19  | 51-5min        |   |
| 2116     | 02             |   |
| 2116     | 04             |   |

Ниже выберите интересующий Вас период и нажмите кнопку Формат HTML.

| Выбор перис  | да    |             |
|--------------|-------|-------------|
| Начало:      |       |             |
| 2012-05-04   |       | 00 🕶 : 00 🕶 |
| Конец:       |       |             |
| 2012-05-04   |       | 23 🕶 : 59 👻 |
| Получить отч | ıët:  |             |
|              | Форма | IT HTML     |

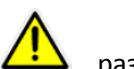

О подключении трекеров к сервису GPShome.ru Вы можете прочитать на сайте проекта в разделе **Описание**: <u>http://gpshome.ru</u>

## 6 ПРИЛОЖЕНИЕ. Описание работы программы LLS Monitor 1.1.2.40 и датчика LLS-AF 20310

Установите ПО LLS Monitor, следуя подсказкам программы — установщика.

Подключите датчик к компьютеру, следуя указаниям выше. Нажмите кнопку **Нет** во всплывающем окне программы.

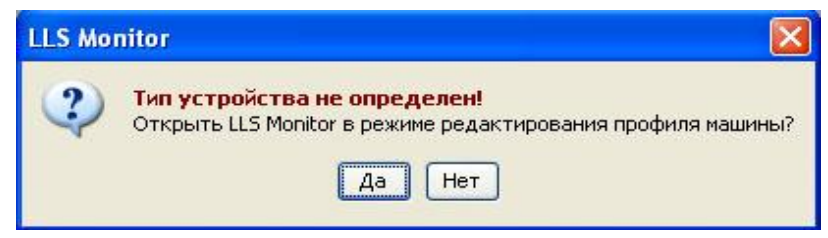

В строке **Порт** выберите номер порта, к которому подключен датчик. Установите скорость обмена данными в пункте **Скорость обмена** (рекомендуется использовать значение 19200). Нажмите кнопку **Подключиться**.

| Язык            | Русский | ~ |
|-----------------|---------|---|
| Порт            | COM9    | ~ |
| Скорость обмена | 19200   | ~ |

Откроется меню программы «LLS Monitor».

| Датчик                             | LLS-AF 20310            | CNT=137403      | Тарировочная таблица 🔪 |                 |                 |
|------------------------------------|-------------------------|-----------------|------------------------|-----------------|-----------------|
|                                    |                         |                 | Литр                   | ы Показа        | ния датчика     |
| Версия прошивки                    | LLSAF 0.0.0.6           |                 | 0.0                    | 0.0             |                 |
| Тип выходного сигнала              | Аналоговый 👻            |                 |                        |                 |                 |
| Максимальное<br>напряжение (520 B) | 20                      |                 |                        |                 |                 |
| Минимальное<br>напряжение (015 B)  | 0                       |                 |                        |                 |                 |
| Резистор подтяжки                  | 🔿 Вкл. 🛞 Выкл.          |                 |                        |                 |                 |
| Фильтрация                         | Нет 💌                   |                 |                        |                 |                 |
| Режим тяжелых условий              | O Bun ( B) Bunn         |                 |                        |                 |                 |
| эксплуатации                       |                         | 0,00%           |                        |                 |                 |
| Последние изменения пар            | аметров                 | -<br>F1: График | F2: Экспорт            | F3: Импорт      | Е4: Вкл. синхр. |
|                                    | 1 2 40 29 04 2012 10:47 | EE David and a  | EE: Can an annu        | EZ: And another | EQ: V/s         |

Датчик - указывается модель ДУТ.

Версия прошивки - указывается текущая версия прошивки данной модели.

#### Тип выходного сигнала: Аналоговый или Частотный.

Для аналогового сигнала установите диапазон выходных напряжений:

- Максимальное напряжение от 5 до 20В. Значение по умолчанию 20В.
- Минимальное напряжение от 0 до 15В. Значение по умолчанию 0В.

Для частотного сигнала установите диапазон выходных частот:

- Максимальная частота от 10 до 2000Гц. Значение по умолчанию 2000Гц.
- Минимальная частота от 30 до 1900Гц. Значение по умолчанию 30Гц.

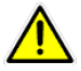

Внимание, для работы с сервисом gpshome.ru используется исключительно Аналоговый тип выходного сигнала

Если к входу трекера подключается сигнал напряжения (например, указано, что напряжение логического нуля от 0 до 3В, напряжение логической единицы от 5 до 15В), в поле «Резистор подтяжки» выберите **Вкл**.

Если подключается сигнал типа «сухой контакт» или «транзисторный n-p-n ключ» в поле «Резистор подтяжки» выберите **Выкл**.

Фильтрация выходного сигнала. Возможны четыре варианта фильтрации:

- *Нет*: фильтрация не производится. Используется в случаях, когда фильтрация осуществляется внешним устройством.
- Минимальная фильтрация используется в случаях установки изделия в стационарных топливохранилищах и малоподвижной технике (дизель-генераторы, спецтехника).
- *Средняя* фильтрация используется в случаях работы ТС в нормальных дорожных условиях (маршрутный транспорт, грузоперевозки).
- *Максимальная* фильтрация используется в случаях работы TC в тяжелых дорожных условиях (строительная техника, TC, работающие в условиях бездорожья, сельхозтехника).

**Режим тяжелых условий эксплуатации**. Режим, включающий дополнительную фильтрацию выбросов значений измерения, учитывающий сложные условия работы изделия (удары при езде по ухабам, большие колебания топлива, наличие волны в баке и т.д.)

- Вкл. производится дополнительная фильтрация показаний изделия.
- Выкл. дополнительная фильтрация не производится.

#### Кнопки в нижней части окна:

Считать параметры – программа получает параметры из подключенного датчика.

Установить параметры – программа загружает текущие параметры в подключенный датчик.

Сменить прошивку – обновление прошивки оборудования.

Настройка LLS – настройка верхнего и нижнего пределов измерения уровня.

О программе – информация о программе.

Печать – вывод текущей страницы на печать.

## 6.1 Установка верхнего и нижнего пределов измерения уровня

Нажмите кнопку **Настройка LLS**. Настройку производите в том топливе, в котором данный датчик уровня топлива LLS будет работать.

| Пустой | CNT1=137496 |
|--------|-------------|
| Полный | CNT2=137496 |

Опустите датчик уровня топлива LLS в мерную емкость.

Залейте в мерную емкость топливо таким образом, чтобы датчик уровня топлива LLS был погружен на всю длину L1. Подождите не менее 1 минуты.

В окне программы нажмите кнопку Полный. Появится надпись Установлено.

| Настройка LLS |             |                   |
|---------------|-------------|-------------------|
| Пустой Полный | CNT1=137496 | Установлено       |
|               | 3at         | зершить настройку |

Выньте датчик уровня топлива LLS из емкости и дайте топливу стечь. Подождите не менее 1 минуты. В окне программы нажмите кнопку **Пустой**. Появится надпись **Установлено**.

| Пустой | CNT1=137389 | Установлено |
|--------|-------------|-------------|
| Полный | CNT2=137394 | Установлено |

Нажмите кнопку Завершить настройку.

# 7. Техническая поддержка

Мы делаем всё возможное, чтобы сервис и оборудование компании GlobalSat были удобными и простыми в использовании.

Но, если у Вас возникли вопросы по оборудованию, услугам или настройкам сервера, а также по подключению оборудования, обратитесь в нашу Службу Технической Поддержки, и мы поможем Вам.

Email Технической Поддержки: support@globalsat.ru

Телефон Технической Поддержки:

8 499 372-5093 (звонки из Москвы)

8 800 500-9204 (звонки из других регионов России)

Skype Технической Поддержки: globalsat\_support

Служба Технической Поддержки работает для Вас по рабочим дням с 10.00 до 18.00. Все обращения на Email в другое время обрабатываются в начале следующего рабочего дня.